# Kurzanleitung zur Installation & Bedienung

# STS V.8.1

# Stromstärke-/Temperaturberechnung von Seilen und Stromschienen

Stand Juni 2024

Anmerkung: Die vorliegende Kurzanleitung soll dazu dienen, Ihnen einen kurzen Einblick in die Funktionalität des Programms zu verschaffen.

Es wird hier weder auf die verschiedenen Einstellungs-möglichkeiten noch auf Besonderheiten und Grenzen des Programms eingegangen. Für den Einsatz des Programms wird das Studium des Benutzerhandbuchs empfohlen!

# 1 Installation

Führen Sie den mitgelieferten **USB-Datenträger** bzw. **Installations-CD** bzw. den mitgelieferten in den CD-ROM-Laufwerksschacht bzw. eine freie USB-Schnittstelle ein. Auf dem Datenträger befinden sich die nachfolgenden Dateien:

## setup\_cdab60.exe

sowie

#### setup\_ctc81.exe

Alternativ wurden Ihnen diese Dateien auch im passwortgeschützten Bereich der Webseite

#### <u>www.sw-fr.com</u>

mittels Email zugesandtem Link mit Login-Daten zur Verfügung gestellt.

Im Falle dieser alternativen Bereitstellung laden sie bitte die o.a. Dateien zur Installation auf ihren lokalen Rechner.

#### Installationsschritt nur für USB-Hardlock-geschützte Einzelplatz-Lizenzen sowie Netzwerk-Lizenzen im Einzelplatz-Betrieb:

Stecken Sie den mitgelieferten, blauen USB-Einzelplatz- Dongle oder USB-Netzwerk-Dongle auf eine freie USB-Schnittstelle ihres Computers auf welchem die Anwendung STS installiert ist. Beim Programmstart prüft STS zunächst ob lokal ein USB-Dongle, falls nein prüft er im zweiten Schritt ob sich ein Netzwerk-Dongle im Netzwerk vorhanden und ansprechbar ist

Installationschritt Netzwerklizenzen im Netzwerk-Betrieb siehe Benutzerhandbuch

## Weitere Installationsschritte alle Versionen:

Starten Sie das auf dem Installations-Medium / im Download verfügbare Installationsprogramm **setup\_cdab60.exe** 

Es wird nun die Seildatenbank **SEDAB V.6.0** auf Ihr System installiert. Befolgen Sie die Anweisungen auf dem Bildschirm.

Starten Sie nachfolgend das auf der Installations-CD befindliche Installationsprogramm **setup\_ctc81.exe**.

Nun wird das Berechnungsprogramm **STS V.8.1** auf Ihrem System installiert. Befolgen Sie die Anweisungen auf dem Bildschirm.

Starten Sie nach Abschluss der Installation **einmalig zwingend** (!) die Seildatenbank **SEDAB V.6.0**.

Das Icon zum Start der Seildatenbank ist in der Programmgruppe *SW-FR solutions* zu finden:

| SW-FR solutions | C-DAB V.6.0 |
|-----------------|-------------|
|                 | T CTC V.8.1 |

Beenden Sie SEDAB V.6.0 nachfolgend mittels Beenden:

Seil- und Stromschienen-Datenbank Seil-Tabellen Stromschienen-Tabellen Einstellungen Hilfe Beenden

wieder.

Die Seildatenbank hinterlegt bei diesem ersten Programmstart den Pfad und Name ihrer exe-Datei sowie ihrer Datenaustauschdatei in einer Initialisierungsdatei.

Damit wird weiteren Berechnungsprogrammen der Zugriff auf die Datenbank und der Datenaustausch mit der Seildatenbank ermöglicht.

Die Installation des Berechnungsprogrammes in Verbindung mit der Seildatenbank ist nun abgeschlossen.

Die Benutzerhandbücher der installierten Programme können nach erfolgreicher Installation unter dem Menüpunkt

| Hilfe | Beenden                |
|-------|------------------------|
| E     | Benutzerhandbuch (PDF) |
| ł     | Kurzbeschreibung (PDF) |
| I     | nhalt                  |
| l     | izenzvertrag           |
| I     | nfo                    |

aufgerufen und auch ausgedruckt werden.

Es ist hierfür die Installation eines entsprechenden Programms zur Ansicht von PDF-Dokumenten vorausgesetzt (bspw. Adobe Acrobat Reader).

2. Programmbedienung mit Programmoberfläche (statische Berechnung)

Das Programm **STS V.8.1** wird durch Mausklick des nachstehenden Icons gestartet:

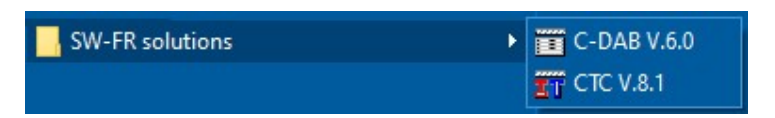

Bei korrekter Installation erscheint der nachfolgende Startbildschirm:

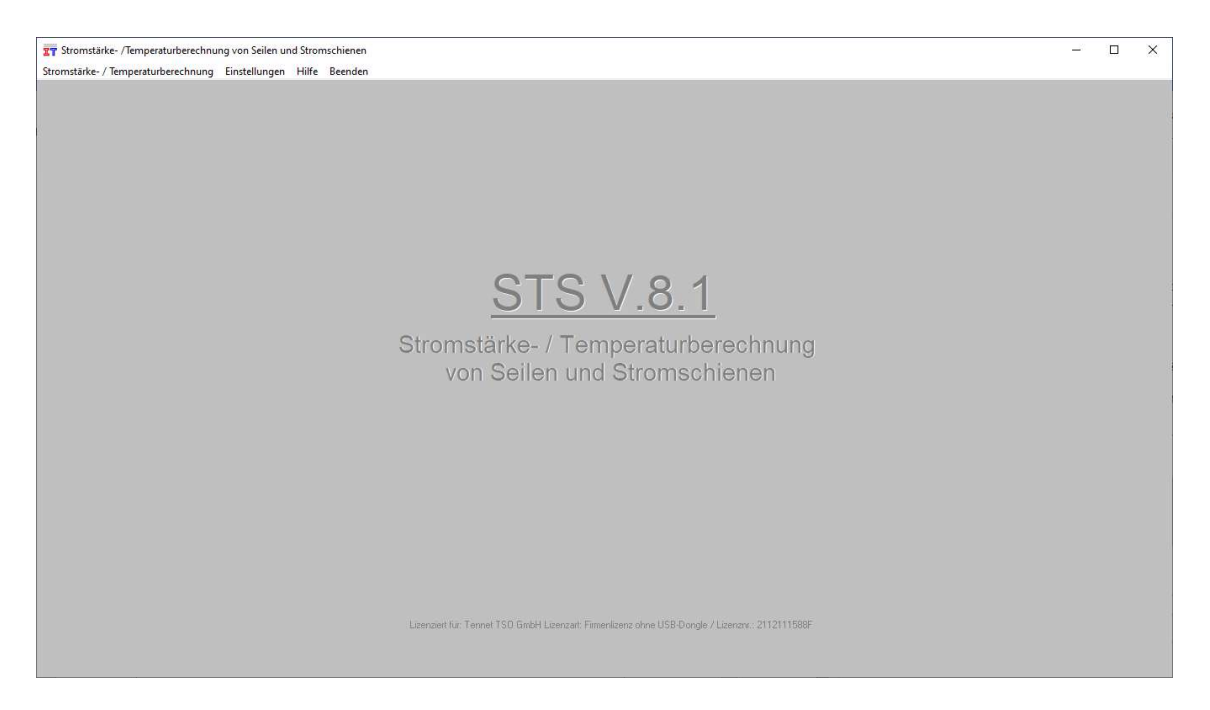

Nachfolgend wird die Durchführung einer Beispielrechnung mit der Programm-Oberfläche erläutert.

Starten Sie, wie nachfolgend gezeigt, diese Berechnung durch Auswahl des Menüpunkts

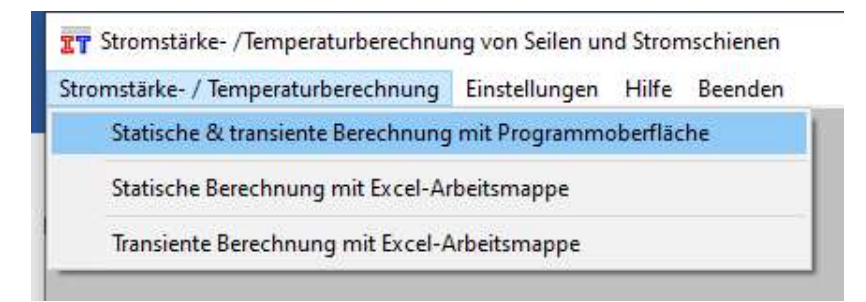

#### Es erscheint nachfolgender Bildschirm:

| Berechnungsverfahren u. Eingabedaten Leiterdaten Ergebnis statischer Zustan | d Eingabe Zustandsänderungen u. Ergebnisse transiente Zustände |                                                                               |
|-----------------------------------------------------------------------------|----------------------------------------------------------------|-------------------------------------------------------------------------------|
| Auswahl aus Schneitzugriff-Tabelle                                          | Einlesen Meßwerte aus Meßwerttabelle                           |                                                                               |
| Angaben zum Projekt:                                                        |                                                                |                                                                               |
| Projekt:                                                                    | Bearbeiter:                                                    |                                                                               |
| Datum: Firma A                                                              | / Abteilung:                                                   |                                                                               |
| Verfahren zur Bestimmung des Zustandes des Leiters nach                     |                                                                |                                                                               |
| □ Cigre TB 601 - 2014 ( Leiterseil > 100°C / statisch & transient )         | 🔽 KIRN - 1985 ( Leiterseil / statisch )                        |                                                                               |
| ☐ Cigre TB 207 - 2002 (Leiterseil / statisch & transient )                  | ☐ WEBS - 1963 ( Leiterseil / statisch )                        |                                                                               |
| RWTH Aachen / Puffer/Reinicke 2018 (Kreisring-Stromschiene / stat           | tisch & transient )                                            |                                                                               |
| Geographische Angaben:                                                      | Angaben zur Umgebung:                                          |                                                                               |
| Höhe der Freileitung / Anlage über N.N: m                                   | Windgeschwindigkeit in Leiterhöhe: m / s                       |                                                                               |
| Winkel Leiter-/ Nordrichtung:                                               | Winkel Wind- / Nordrichtung: •                                 | Anzeige der benötigte Eingabedaten für die<br>ieweiligen Berechnungsverfahren |
| geographischer Längengrad:                                                  | Bodentemperatur:                                               |                                                                               |
| Längengrad der örtlichen Standardzeit:                                      | Bodenbeschaffenheit:                                           | Datenfelder mit grauer Beschriftung = für die                                 |
| Datum und Uhrzeit (für Sonneneinstrahlwinkel):                              | Globalstrahlung: 📃 😾 / qm                                      | Berechnung nicht relevante Daten mit<br>zusätzlichen Infos                    |
| Datum (Tag. Monat): Uhrzeit (Stunden:Minuten): :                            | Bewölkungsgrad:                                                |                                                                               |
| Angaben zur Leitung:                                                        | A ALT TO A Final Later -                                       |                                                                               |
| Spannfeldlange: m<br>Höhendifferenz der Aufhängenunkter m                   | Anzahl Teilleiter: Einzei-Leiter                               |                                                                               |
| Netzfrequenz:                                                               | Stromstärke (Teilleiter): A                                    |                                                                               |
| Emissionsverhältnis: E-Vehältnis berechr                                    | en C Stromstärke: A                                            |                                                                               |
| Absorptionsverbältnis:                                                      | C Leitertemperatur:                                            |                                                                               |

#### Wählen Sie hier Auswahl aus Schnellzugriff - Tabelle

| gabedaten     | Leiterdaten                | Ergebnis statischer Zustand  |
|---------------|----------------------------|------------------------------|
| Auswahl aus S | ichnellzugriff-Tabe        | le                           |
|               | gabedaten<br>Auswahl aus S | gabedaten <b>Leiterdaten</b> |

www.sw-fr.com

Es erscheint nachfolgender Bildschirm:

|                                                                           | worst_cases                                                                    | *                                                                             | Angezeigten Datensatz überner                                 |
|---------------------------------------------------------------------------|--------------------------------------------------------------------------------|-------------------------------------------------------------------------------|---------------------------------------------------------------|
| Datensatzauswahl:                                                         | Datensatzauswahl:                                                              |                                                                               | Angezeigten Datensatz lösch                                   |
|                                                                           | Datensatz 1 von 5                                                              |                                                                               | Angezeigte Tabelle löscher                                    |
| Verfahren zur Bestimm<br>RWTH Aachen / Pulfer                             | ung des stationären Zustandes des<br>2018 (Kreisring-Stromschiene / statisch 8 | s Leiterseiles nach                                                           |                                                               |
| - <b>Angaben zum Projekt:</b><br>Projekt: <b>amp</b>                      | acity calc. tubular busbar F22 120/                                            | / <mark>6</mark> Da                                                           | um : <b>19.09.2021</b>                                        |
| Bearbeiter : F.B.                                                         | einicke                                                                        | Abteilung : www.sw-fr.co                                                      | m                                                             |
| - <b>Geographische Angat</b><br>Höhe der Freileitung / Ar<br>Winkel Seil- | lage über N.N : 200 m<br>/ Nordrichtung : 0 •                                  | Angaben zur Umgebung : -<br>Windgeschw<br>Winkel Wind- / Nord<br>Umgebungster | indigkeit : 0.6 m / s<br>ríchtung : 90 *<br>nperatur : 35 * C |
| Angaben zur Leitung :                                                     |                                                                                |                                                                               |                                                               |
| A                                                                         | nzahl Teilleiter : Einzel-Leiter                                               | Stromstärke (1                                                                | eilleiter):                                                   |
|                                                                           |                                                                                | Stro                                                                          | mstärke : 📃 🖂                                                 |
|                                                                           |                                                                                | Leiterte                                                                      | mperatur : <b>85</b> ° C                                      |
| Leiterdaten                                                               |                                                                                |                                                                               |                                                               |
| Bezeichnung 1 :                                                           | E-ALMGSI 0,5 F22 120 Norm:                                                     | DIN 43670                                                                     |                                                               |
|                                                                           |                                                                                | aiiltia sh (Labr) - 1975                                                      | Monat 12                                                      |

Sie wählen hier nun mit dem vertikalen Rollbalken den gewünschten Datensatz aus und übernehmen diesen mit

## Angezeigten Datensatz übernehmen

in das Berechnungsfenster.

Nach Mausklick auf die Registerkarte

#### Ergebnis statischer Zustand

erfolgt nun programmintern eine Prüfung der Eingabedaten auf Vollständigkeit und Plausibilität und nachfolgend wird das Berechnungsergebnis angezeigt:

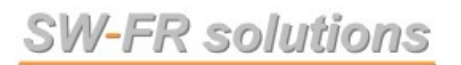

| Dei annsharan Laita    |                                      |                                              | Jerungen u. Ergebnisse transiente Zustände |                                                            |        |
|------------------------|--------------------------------------|----------------------------------------------|--------------------------------------------|------------------------------------------------------------|--------|
| bei gegebenet Leiter   | emperatur von 80,0 ·                 | C beträgt die Stromstärke des Einzel-Leiter  | nach Cigre TB 601 : 1294 A                 | Temperatur Seil-Oberfläche (TB 601): 78,9                  | *C     |
|                        |                                      |                                              | nach Cigre TB 207 : 1338 A                 | Temperatur Seilkern (TB 601): 81,1                         | °C     |
|                        |                                      |                                              | nach Webs : 1289 A                         |                                                            |        |
|                        |                                      |                                              | nach Kim : 1469 🗛                          |                                                            |        |
| Wärmebilanz-Gleichung: |                                      |                                              |                                            |                                                            |        |
| TB 601: P Joule 74,    | '3 W/m + P Solar 17,51 W/m = F       | Radiation 21,97 W/m + P Convection 70,26 W/m | TB 207 / TBB: P Joule 78,6 W/m + F         | Solar 17,51 W/m = P Radiation 22,65 W/m + P Convection 73, | 45 W/m |
| Tempera<br>(*C)        | Cigre TB 601 / Cigre TB 207 /<br>0,6 | Vebs / Kim<br>1.0                            | Windgeschwindigkeit (m/s)                  |                                                            |        |
| Leiterteinpera         | ui von. 150 Dis. 160                 |                                              | Delectment                                 |                                                            |        |
| Tempera                | Cigre TB 601 / Cigre TB 207 /        | webs / Kim                                   | Windgeschwindigkeit (m/s)                  |                                                            |        |
| (*C)                   | 0,6                                  | 1.0                                          |                                            |                                                            |        |
|                        |                                      |                                              |                                            |                                                            |        |
|                        |                                      |                                              |                                            |                                                            |        |
|                        |                                      |                                              |                                            |                                                            |        |
|                        |                                      |                                              |                                            |                                                            |        |
|                        |                                      |                                              |                                            |                                                            |        |
|                        |                                      |                                              |                                            |                                                            |        |
|                        |                                      |                                              |                                            |                                                            |        |
|                        |                                      |                                              |                                            |                                                            |        |
|                        |                                      |                                              |                                            |                                                            |        |
|                        |                                      |                                              |                                            |                                                            |        |
|                        | wini                                 | elWind/Leter: 00.0° [Wind_]_Leter: 0.0       | in/s                                       |                                                            |        |

Auf evtl. fehlende Eingabedaten wird währende der Eingabeprüfung mittels Fehlermeldungen aufmerksam gemacht.